Postup pro vytvoření proměnné k sousedskému efektu

1. Otevřete atributovou tabulku

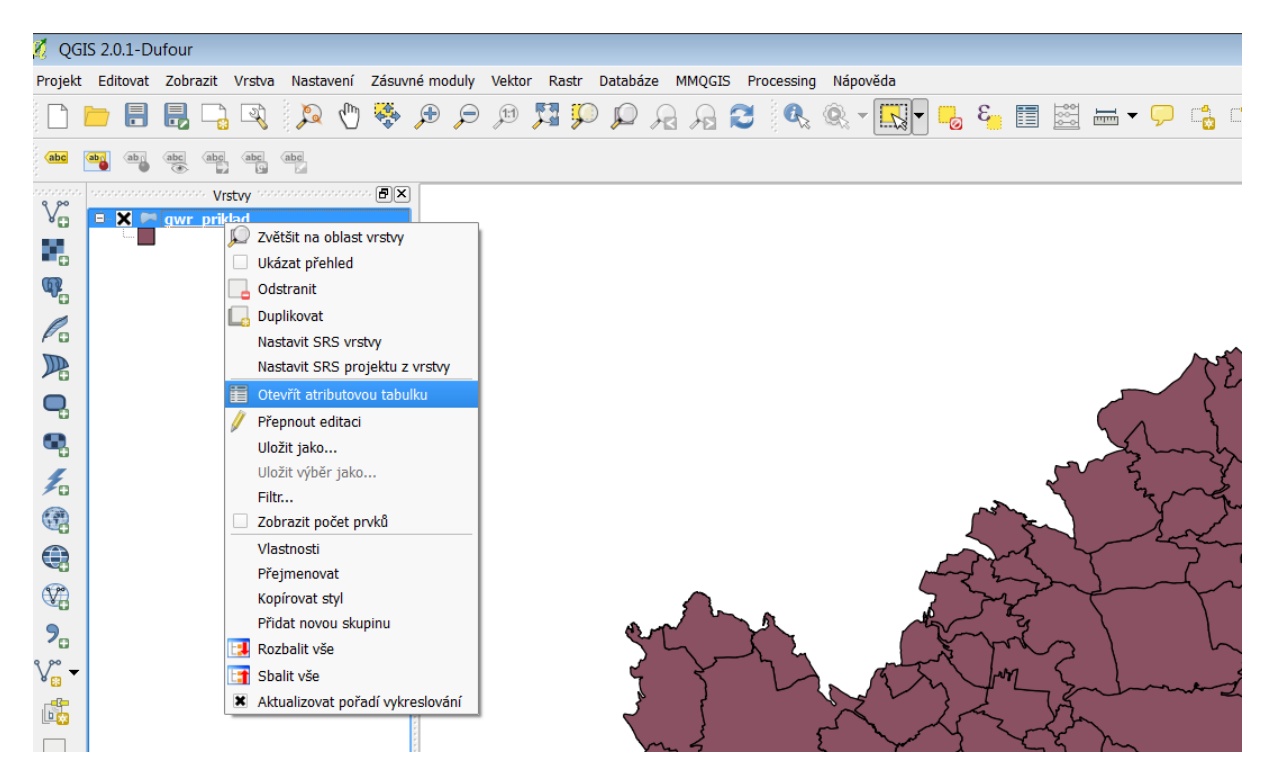

2. Seřaďte obce dle názvu

| 🧭 A | 🧭 Atributová tabulka - gwr_priklad :: Prvků celkem: 102, filtrováno: 102, vybrár |          |              |         |              |  |  |  |  |  |  |  |  |
|-----|----------------------------------------------------------------------------------|----------|--------------|---------|--------------|--|--|--|--|--|--|--|--|
|     |                                                                                  |          |              |         |              |  |  |  |  |  |  |  |  |
|     | OBJECTID                                                                         | KOD_OBEC |              | KOD_ZUJ | NAZ_ZUJ      |  |  |  |  |  |  |  |  |
| 4   | 1901                                                                             | 547981   | Albrechtice  | 547981  | Albrechtice  |  |  |  |  |  |  |  |  |
| 10  | 4045                                                                             | 573426   | Anenská Stu  | 573426  | Anenská Stu. |  |  |  |  |  |  |  |  |
| 14  | 4586                                                                             | 579947   | Brandýs nad  | 579947  | Brandýs nad. |  |  |  |  |  |  |  |  |
| 15  | 4587                                                                             | 579963   | Bučina       | 579963  | Bučina       |  |  |  |  |  |  |  |  |
| 16  | 4588                                                                             | 579971   | Bystřec      | 579971  | Bystřec      |  |  |  |  |  |  |  |  |
| 17  | 4589                                                                             | 579980   | Cotkytle     | 579980  | Cotkytle     |  |  |  |  |  |  |  |  |
| 18  | 4590                                                                             | 579998   | Čenkovice    | 579998  | Čenkovice    |  |  |  |  |  |  |  |  |
| 19  | 4591                                                                             | 580015   | Červená Voda | 580015  | Červená Vod  |  |  |  |  |  |  |  |  |
| 20  | 4592                                                                             | 580023   | Česká Rybná  | 580023  | Česká Rybná  |  |  |  |  |  |  |  |  |
| 21  | 4593                                                                             | 580031   | Česká Třebo  | 580031  | Česká Třebo. |  |  |  |  |  |  |  |  |
| 22  | 4594                                                                             | 580040   | České Heřm   | 580040  | České Heřm.  |  |  |  |  |  |  |  |  |

3. Označte obec s bydlištěm kandidáta kliknutím na číslo v popisu řádků

| 🧭 Atributová tabulka - gwr_priklad :: Prvků celkem: 102, filtrováno: 102, vybráno: 1 |          |          |              |         |              |        |  |  |  |  |  |  |
|--------------------------------------------------------------------------------------|----------|----------|--------------|---------|--------------|--------|--|--|--|--|--|--|
|                                                                                      |          |          |              |         |              |        |  |  |  |  |  |  |
|                                                                                      | OBJECTID | KOD_OBEC |              | KOD_ZUJ | NAZ_ZUJ      | KOD_PO |  |  |  |  |  |  |
| 29                                                                                   | 4602     | 580163   | Dolní Morava | 580163  | Dolní Morava | 53051  |  |  |  |  |  |  |
| 30                                                                                   | 4603     | 580210   | Džbánov      | 580210  | Džbánov      | 53142  |  |  |  |  |  |  |
| 31                                                                                   | 4604     | 580228   | Hejnice      | 580228  | Hejnice      | 53153  |  |  |  |  |  |  |
| 8                                                                                    | 1907     | 548049   | Helvíkovice  | 548049  | Helvíkovice  | 53153  |  |  |  |  |  |  |
| 32                                                                                   | 4605     | 580261   | Hnátnice     | 580261  | Hnátnice     | 53131  |  |  |  |  |  |  |
| 33                                                                                   | 4606     | 580279   | Horní Čermná | 580279  | Horní Čermná | 53061  |  |  |  |  |  |  |
| 34                                                                                   | 4607     | 580295   | Horní Heřm   | 580295  | Horní Heřm   | 53061  |  |  |  |  |  |  |
| 36                                                                                   | 4609     | 580333   | Horní Třešň  | 580333  | Horní Třešň  | 53061  |  |  |  |  |  |  |
| 3                                                                                    | 1900     | 547972   | Hrádek       | 547972  | Hrádek       | 53131  |  |  |  |  |  |  |
| 37                                                                                   | 4610     | 580341   | Hrušová      | 580341  | Hrušová      | 53142  |  |  |  |  |  |  |
| 38                                                                                   | 4612     | 580376   | Jablonné na  | 580376  | Jablonné na  | 53151  |  |  |  |  |  |  |
| 39                                                                                   | 4613     | 580392   | Jamné nad    | 580392  | Jamné nad    | 53151  |  |  |  |  |  |  |
| 40                                                                                   | 4614     | 580406   | Javorník     | 580406  | Javorník     | 53142  |  |  |  |  |  |  |
| 41                                                                                   | 4615     | 580414   | Jehnědí      | 580414  | Jehnědí      | 53131  |  |  |  |  |  |  |

4. Zavřete atributovou tabulku, klikněte na nástroj pro výběr

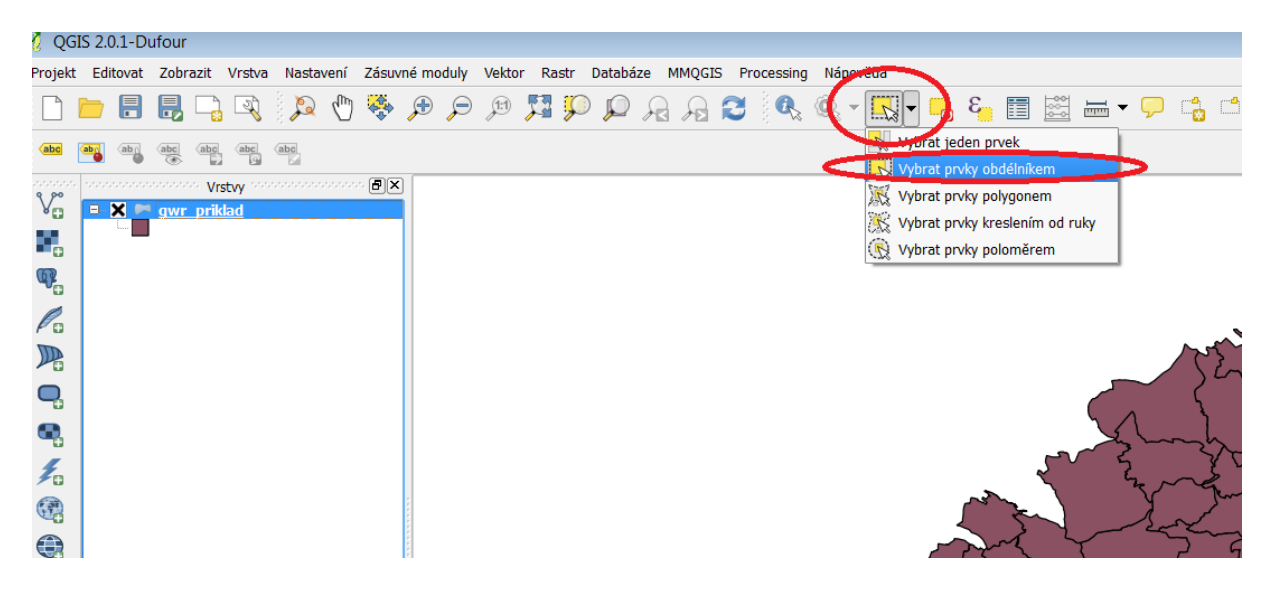

5. Tažením vyberte obce okolo obce bydliště kandidáta, tak aby obdelník/polygon zasahoval do všech okolních obcí

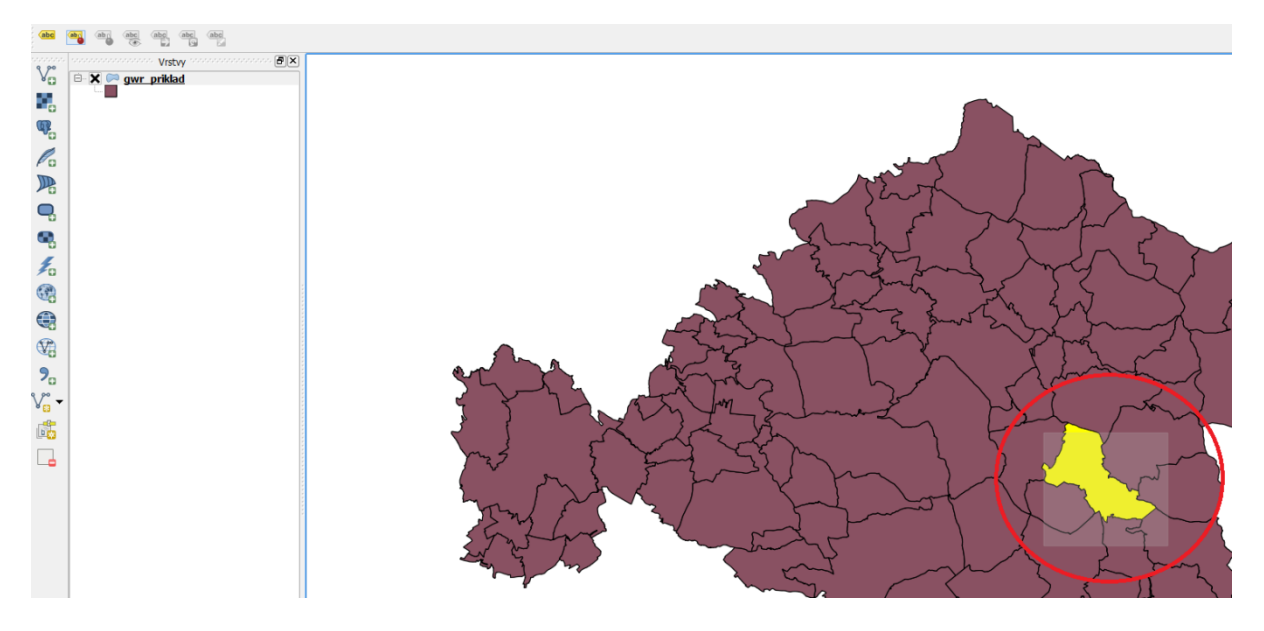

6. Výsledkem je takovýto výběr

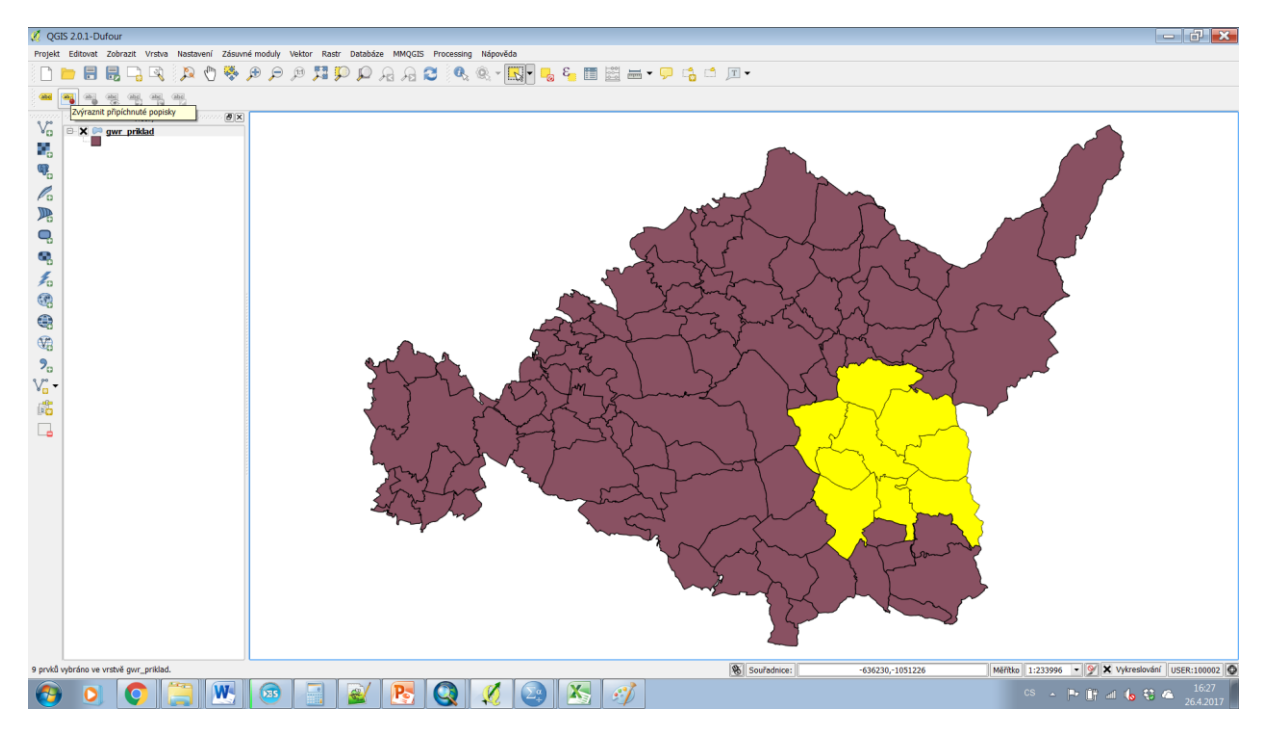

7. Znovu otevřete atributovou tabulku. Zapněte její editování

| Ø  | 💋 Atributová tabulka - gwr_priklad :: Prvků celkem: 102, filtrováno: 102, vybráno: 9 👘 |                 |              |         |              |       |  |  |  |  |  |  |  |
|----|----------------------------------------------------------------------------------------|-----------------|--------------|---------|--------------|-------|--|--|--|--|--|--|--|
| /  |                                                                                        |                 |              |         |              |       |  |  |  |  |  |  |  |
|    | Přepnout režim e                                                                       | ditace (Ctrl+E) | NAZ_OBEC     | KOD_ZUJ | NAZ_ZUJ      | KOD   |  |  |  |  |  |  |  |
| 0  | 1893                                                                                   | 547905          | Rybník       | 547905  | Rybník       | 53011 |  |  |  |  |  |  |  |
| 1  | 1895                                                                                   | 547921          | Trpík        | 547921  | Trpík        | 53061 |  |  |  |  |  |  |  |
| 2  | 1899                                                                                   | 547964          | Sobkovice    | 547964  | Sobkovice    | 53151 |  |  |  |  |  |  |  |
| 3  | 1900                                                                                   | 547972          | Hrádek       | 547972  | Hrádek       | 53131 |  |  |  |  |  |  |  |
| 4  | 1901                                                                                   | 547981          | Albrechtice  | 547981  | Albrechtice  | 53061 |  |  |  |  |  |  |  |
| 5  | 1904                                                                                   | 548014          | Dlouhá Třeb  | 548014  | Dlouhá Třeb  | 53131 |  |  |  |  |  |  |  |
| 6  | 1905                                                                                   | 548022          | Vračovice-O  | 548022  | Vračovice-O  | 53141 |  |  |  |  |  |  |  |
| 7  | 1906                                                                                   | 548031          | Dlouhoňovice | 548031  | Dlouhoňovice | 53153 |  |  |  |  |  |  |  |
| 8  | 1907                                                                                   | 548049          | Helvíkovice  | 548049  | Helvíkovice  | 53153 |  |  |  |  |  |  |  |
| 9  | 2548                                                                                   | 555240          | Semanín      | 555240  | Semanín      | 53011 |  |  |  |  |  |  |  |
| 10 | 4045                                                                                   | 573426          | Anenská Stu  | 573426  | Anenská Stu  | 53061 |  |  |  |  |  |  |  |
| 11 | 4140                                                                                   | 574202          | Cázovo       | 574202  | Cázava       | E2061 |  |  |  |  |  |  |  |

8. Zobrazte jen vybrané obce

| 🧭 I | 🕺 Atributová tabulka - gwr_priklad :: Prvků celkem: 102, filtrováno: 102, vybráno: 9 |                   |                 |         |                  |         |     |  |  |  |  |  |
|-----|--------------------------------------------------------------------------------------|-------------------|-----------------|---------|------------------|---------|-----|--|--|--|--|--|
|     |                                                                                      |                   | s 🗞 🎾           |         |                  |         |     |  |  |  |  |  |
|     | OBJECTID 🔽                                                                           | KOD_OBEC          | NAZ_OBEC        | KOD_ZUJ | NAZ_ZUJ          | KOD_POU |     |  |  |  |  |  |
| 0   | 1893                                                                                 | 547905            | Rybník          | 547905  | Rybník           | 53011   | Če  |  |  |  |  |  |
| 1   | 1895                                                                                 | 547921            | Trpík           | 547921  | Trpík            | 53061   | La  |  |  |  |  |  |
| 2   | 1899                                                                                 | 547964            | Sobkovice       | 547964  | 4 Sobkovice 5315 |         |     |  |  |  |  |  |
| 3   | 1900                                                                                 | 547972            | Hrádek          | 547972  | Hrádek           | 53131   | Ús  |  |  |  |  |  |
| 4   | 1901                                                                                 | 547981            | Albrechtice     | 547981  | Albrechtice      | 53061   | La  |  |  |  |  |  |
| 5   | 1904                                                                                 | 548014            | Dlouhá Třeb     | 548014  | Dlouhá Třeb      | 53131   | Ús  |  |  |  |  |  |
| 6   | 1905                                                                                 | 548022            | Vračovice-O     | 548022  | Vračovice-O      | 53141   | Cł  |  |  |  |  |  |
| 7   | 1906                                                                                 | 548031            | Dlouhoňovice    | 548031  | Dlouhoňovice     | 53153   | Ža  |  |  |  |  |  |
| 8   | 1907                                                                                 | 548049            | Helvíkovice     | 548049  | Helvíkovice      | 53153   | Ža  |  |  |  |  |  |
| 9   | 2548                                                                                 | 555240            | Semanín         | 555240  | Semanín          | 53011   | Če  |  |  |  |  |  |
| 10  | 4045                                                                                 | 573426            | Anenská Stu     | 573426  | Anenská Stu      | 53061   | La  |  |  |  |  |  |
| 11  | 4142                                                                                 | 574392            | Sázava          | 574392  | Sázava           | 53061   | La  |  |  |  |  |  |
| 12  | 4146                                                                                 | 574449            | Kosořín         | 574449  | Kosořín          | 53141   | Cł  |  |  |  |  |  |
| 13  | 4585                                                                                 | 579891            | Ústí nad Orlicí | 579891  | Ústí nad Orlicí  | 53131   | Ús  |  |  |  |  |  |
| 14  | 4586                                                                                 | 579947            | Brandýs nad     | 579947  | Brandýs nad      | 53131   | Ús  |  |  |  |  |  |
| 15  | 4587                                                                                 | 579963            | Bučina          | 579963  | Bučina           | 53142   | Vv  |  |  |  |  |  |
| 16  | 4588                                                                                 | 579971            | Bystřec         | 579971  | Bystřec          | 53151   | Ja  |  |  |  |  |  |
| 17  | 4589                                                                                 | 579980            | Cotkvtle        | 579980  | Cotkvtle         | 53061   | La  |  |  |  |  |  |
| 18  | 4590                                                                                 | 579998            | Čenkovice       | 579998  | Čenkovice        | 53061   | La  |  |  |  |  |  |
| 19  | 4591                                                                                 | 580015            | Červená Voda    | 580015  | Červená Voda     | 53051   | Kr  |  |  |  |  |  |
| 20  | 4592                                                                                 | 580023            | Česká Rybná     | 580023  | Česká Rybná      | 53153   | Ža  |  |  |  |  |  |
| 21  | 4593                                                                                 | 580031            | Česká Třebo     | 580031  | Česká Třebo      | 53011   | Če  |  |  |  |  |  |
| 22  | 4594                                                                                 | 580040            | České Heřm      | 580040  | České Heřm       | 53142   | Vv  |  |  |  |  |  |
| 23  | 4595                                                                                 | 580058            | České Libch     | 580058  | České Libch      | 53131   | Ús  |  |  |  |  |  |
| 24  | 4596                                                                                 | 580066            | České Petro     | 580066  | České Petro      | 53153   | Ža  |  |  |  |  |  |
| 25  | 4597                                                                                 | 580074            | Damníkov        | 580074  | Damníkov         | 53061   | La  |  |  |  |  |  |
| 26  | 4599                                                                                 | 580112            | Dolní Čermná    | 580112  | Dolní Čermná     | 53061   | La  |  |  |  |  |  |
| 27  | 4600                                                                                 | 580121            | Dolní Dobr      | 580121  | Dolní Dobr       | 53131   | Ús  |  |  |  |  |  |
| 28  | 4601                                                                                 | 580147            | Libchavy        | 580147  | Libchavy         | 53131   | Ús  |  |  |  |  |  |
| 29  | 4602                                                                                 | 580163            | Dolní Morava    | 580163  | Dolní Morava     | 53051   | Kr  |  |  |  |  |  |
| 30  | 4603                                                                                 | 580210            | Džbánov         | 580210  | Džbánov          | 53142   | Vv  |  |  |  |  |  |
| 31  | 4604                                                                                 | 580228            | Heinice         | 580228  | Heinice          | 53153   | Ža  |  |  |  |  |  |
| 32  | 4605                                                                                 | 580261            | Hnátnice        | 580261  | Hnátnice         | 53131   | Ús  |  |  |  |  |  |
| 33  | 4606                                                                                 | 580279            | Horní Čermná    | 580279  | Horní Čermná     | 53061   | La  |  |  |  |  |  |
| 34  | 4607                                                                                 | 580295            | Horní Heřm      | 580295  | Horní Heřm       | 53061   | La  |  |  |  |  |  |
| 35  | 4608                                                                                 | 580325            | Sloupnice       | 580325  | Sloupnice        | 53071   | Lit |  |  |  |  |  |
| 36  | 4609                                                                                 | 580333            | Horní Třešň     | 580333  | Horní Třešň      | 53061   | La  |  |  |  |  |  |
|     | Zobrazit všechn                                                                      | v prvkv           |                 | 580341  | Hrušová          | 53142   | V   |  |  |  |  |  |
|     |                                                                                      | , p ,             | F               | 580376  | lablonné na      | 53151   | Ja  |  |  |  |  |  |
| 94  | Zobrazit vybran                                                                      | é prvky           |                 | 580392  | Jamné nad        | 53151   | Ja  |  |  |  |  |  |
|     | Zobrazit prvky v                                                                     | iditelné na ma    | pě –            | 580406  | Javorník         | 53142   | V   |  |  |  |  |  |
|     | Zobrazit adit                                                                        | anó a tachran é r |                 | 580414  | lehnědí          | 53131   | Ú   |  |  |  |  |  |
|     |                                                                                      | ane a vybrane p   | ЛУКУ            | 580422  | Kameničná        | 53153   | Ž2  |  |  |  |  |  |
|     | Filtr sloupců                                                                        |                   | •               | 580431  | Klášterec na     | 53153   | Ž2  |  |  |  |  |  |
|     | Pokročilý filtr (v                                                                   | (raz)             | Ctrl+F          |         | - deteree nom    |         |     |  |  |  |  |  |
|     | Zobrazit všechov n                                                                   | irvky             |                 |         |                  |         |     |  |  |  |  |  |

9. Přidejte sloupec s názvem soused\_KAN

| Q  | 🧭 Atributová tabulka - gwr_priklad :: Prvků celkem: 102, filtrováno: 102, vybráno: 9 |          |              |         |                   |             |  |  |  |  |  |  |  |
|----|--------------------------------------------------------------------------------------|----------|--------------|---------|-------------------|-------------|--|--|--|--|--|--|--|
|    |                                                                                      |          |              |         |                   |             |  |  |  |  |  |  |  |
|    |                                                                                      | KOD_OBEC | NAZ_OBEC     | KOD_ZUJ | Nový sloupec (    | Ctrl+W) POU |  |  |  |  |  |  |  |
| 4  | 1901                                                                                 | 547981   | Albrechtice  | 547981  | Albrechtice       | 53061       |  |  |  |  |  |  |  |
| 16 | 4588                                                                                 | 579971   | Bystřec      | 579971  | Bystřec           | 53151       |  |  |  |  |  |  |  |
| 17 | 4589                                                                                 | 579980   | Cotkytle     | 579980  | Cotkytle          | 53061       |  |  |  |  |  |  |  |
| 26 | 4599                                                                                 | 580112   | Dolní Čermná | 580112  | Dolní Čermná      | 53061       |  |  |  |  |  |  |  |
| 33 | 4606                                                                                 | 580279   | Horní Čermná | 580279  | Horní Čermná      | 53061       |  |  |  |  |  |  |  |
| 34 | 4607                                                                                 | 580295   | Horní Heřm   | 580295  | Horní Heřm        | 53061       |  |  |  |  |  |  |  |
| 36 | 4609                                                                                 | 580333   | Horní Třešň  | 580333  | Horní Třešň       | 53061       |  |  |  |  |  |  |  |
| 47 | 4622                                                                                 | 580511   | Lanškroun    | 580511  | Lanškroun         | 53061       |  |  |  |  |  |  |  |
| 92 | 4671                                                                                 | 581178   | Výprachtice  | 581178  | Výprachtice 53061 |             |  |  |  |  |  |  |  |
|    |                                                                                      |          |              |         |                   |             |  |  |  |  |  |  |  |
|    |                                                                                      |          |              |         |                   |             |  |  |  |  |  |  |  |

| 🔏 Přidat sloupec 💦 🔀 |                      |  |  |  |  |  |  |  |  |
|----------------------|----------------------|--|--|--|--|--|--|--|--|
| Název                | soused_SIL           |  |  |  |  |  |  |  |  |
| Komentář             |                      |  |  |  |  |  |  |  |  |
| Тур                  | Celé číslo (integer) |  |  |  |  |  |  |  |  |
|                      | integer              |  |  |  |  |  |  |  |  |
| Šířka                | 1                    |  |  |  |  |  |  |  |  |
| Přesnost             |                      |  |  |  |  |  |  |  |  |
|                      | OK Zrušit            |  |  |  |  |  |  |  |  |

## 10. Vepište do buněk nového sloupce 1

|   |             |          |            | ð |
|---|-------------|----------|------------|---|
|   |             |          |            |   |
| T | podnikatel  | nez 16   | soused SIL |   |
| 3 | . 10.087719 | 3.400000 | 1          |   |
| 5 | 13.436910   | 2.900000 | 1          |   |
| 5 | 16.943522   | 2.600000 | 1          |   |
| 1 | 9.895833    | 1.600000 | 1 🖾        |   |
| ) | 12.803532   | 1.800000 | INULL      |   |
| 5 | 16.013072   | 2.200000 | NULL       |   |
| 3 | 12.000000   | 5.100000 | NULL       |   |
| ) | 11.871227   | 2.600000 | NULL       |   |
| 3 | 10.126582   | 7.000000 | NULL       |   |

- 11. Předchozí postup opakujte pro další 4 kandidáty
- 12. Uložte změny v tabulce tabulku

|   | 🕺 Atributová tabulka - gwr_priklad :: Prvků celkem: 102, filtrováno: 102, vybráno: 9 👘 |                        |                 |            |            |        |           |  |  |  |  |  |  |  |
|---|----------------------------------------------------------------------------------------|------------------------|-----------------|------------|------------|--------|-----------|--|--|--|--|--|--|--|
|   |                                                                                        |                        |                 |            |            |        |           |  |  |  |  |  |  |  |
|   |                                                                                        | SX <mark>Uložit</mark> | úpravy (Ctrl+S) | SHAPE_Leng | SHAPE_Area | OBEC   | kod       |  |  |  |  |  |  |  |
|   | 0                                                                                      | 724.806                | -1083169.18     | 16202.5581 | 11133343.3 | 547905 | 547905.00 |  |  |  |  |  |  |  |
|   | 1                                                                                      | 214.241                | -1088797.02     | 9012.90363 | 3594089.59 | 547921 | 547921.00 |  |  |  |  |  |  |  |
|   | 2                                                                                      | 060.444                | -1066336.39     | 8822.22411 | 3658364.00 | 547964 | 547964.00 |  |  |  |  |  |  |  |
|   | 3                                                                                      | 219.319                | -1073185.77     | 4852.90229 | 996484.540 | 547972 | 547972.00 |  |  |  |  |  |  |  |
|   | 5                                                                                      | 499.086                | -1076934.69     | 17426.3068 | 10437682.5 | 548014 | 548014.00 |  |  |  |  |  |  |  |
|   | 6                                                                                      | 993.847                | -1074175.44     | 9222.89983 | 2915876.95 | 548022 | 548022.00 |  |  |  |  |  |  |  |
|   | 7                                                                                      | 961.227                | -1062870.82     | 12573.1756 | 3897351.92 | 548031 | 548031.00 |  |  |  |  |  |  |  |
|   | 8                                                                                      | 065.960                | -1059502.32     | 21939.7546 | 10741337.9 | 548049 | 548049.00 |  |  |  |  |  |  |  |
| l | ~                                                                                      | har car                | 4005000 50      | 400740057  | 0000040.00 | FFF949 |           |  |  |  |  |  |  |  |

13. Uložte tabulku – klikněte pravým na název vrstvy a použijte "uložit jako"

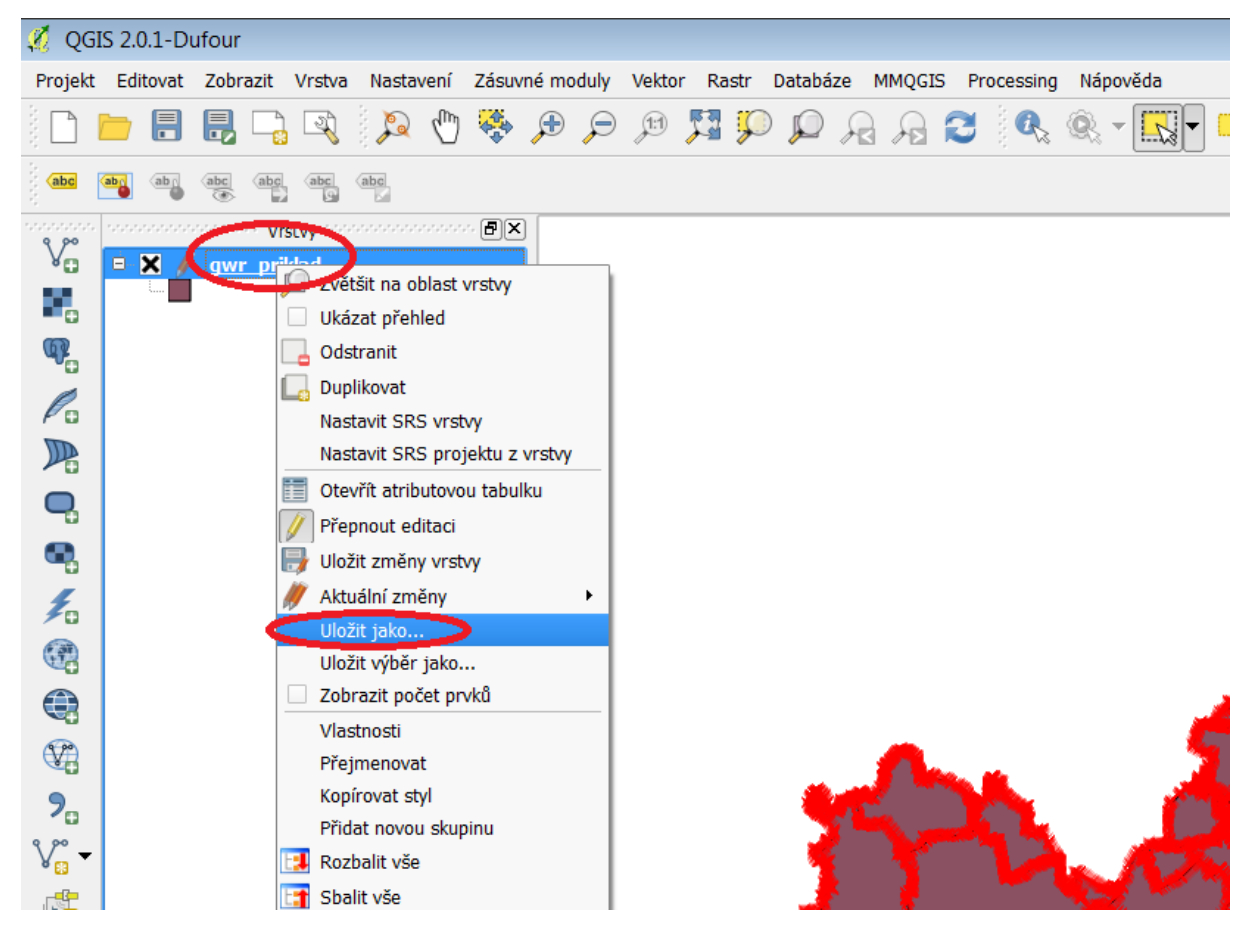

14. Uložte tabulku jako DBF

| 💋 QGI    | S 2.0.1-Du | Ifour      | 🧭 I lle žit velderove |                                                                                                    |     |
|----------|------------|------------|-----------------------|----------------------------------------------------------------------------------------------------|-----|
| Projekt  | Editovat   | Zobrazit V |                       |                                                                                                    |     |
| È 🗋 🛽    |            |            | Formát                | DBF file                                                                                                    |     |
| abc K    | abg        | abc abc    | Uložit jako           | Atlas BNA                                                                                                    |     |
|          |            | 🐨 🖬        | Kódování              | DEF THE CONTRACT OF THE CONTRACT OF THE CONTRACT. |     |
|          | ÷ X /      | gwr prikla | SRS                   | GPS eXchange Format [GPX]<br>Generic Mapping Tools [GMT]<br>GeoJSON                                                                                                    |     |
| ₽.       |            |            | Exportovat symbologii | GeoRSS<br>Geoconcept                                                                                                    |     |
| R        |            |            | Měřítko               | 1:50000                                                                                                    |     |
|          |            |            | OGR - možnosti vytva  | áření                                                                                                    |     |
| <b>Q</b> |            |            |                       |                                                                                                    |     |
| ۹.       |            |            | Zdroj dat             |                                                                                                    |     |
| 1        |            |            |                       |                                                                                                    |     |
|          |            |            |                       |                                                                                                    | 1   |
|          |            |            |                       |                                                                                                    | 138 |
| V a      |            |            | Vrstva                |                                                                                                    |     |
| ?₀       |            |            |                       |                                                                                                    |     |
| V        |            |            | Přockočit vetvoře     | atributu                                                                                                    |     |
|          |            |            | Přidat uložený so     | pubor do mapy                                                                                                    | 20  |
|          |            |            |                       |                                                                                                    |     |
| -        |            |            |                       | OK Zrušit Nápověda                                                                                                    | 1   |
|          |            | L          |                       |                                                                                                    |     |

15. Otevřete tabulku v excelu (pokud se neotevře pomocí dvojkliku, tak klikněte pravým, vyberte "otevřít v programu" a zvolte excel, případně se k němu proklikejte skrz "zvolit výchozí program"

| Název pol | ožky                                         | Datum změny | Тур 🔦               |        |
|-----------|----------------------------------------------|-------------|---------------------|--------|
| souse     | d.cpg                                        |             | 26.4.2017 16:42     | Sou    |
| Surra     |                                              |             | 26.4.2017 16:42     | Seš    |
| 🗐 g       | Nové                                         |             | 26.4.2017 16:15     | Seš    |
| g         | Tisk                                         |             | 26.4.2017 16:15     | Sou    |
| g         | Vytvořit PDF a bitmapový soubor s PDFCreator |             | 26.4.2017 16:15     | Sou    |
| a         | 7-Zip                                        | •           | 26.4.2017 15:05     | Sou    |
| a         | CRC SHA                                      | •           | 26.4.2017 15:05     | Seš    |
| 🌯 re 🎬    | Edit with Notepad++                          |             | 26.4.2017 14:55     | List   |
| 🐴 re 📵    | Zkontrolovat pomocí ESET NOD32 Antivirus     |             | 26.4.2017 14:52     | List   |
| 📴 u       | Další možnosti                               | •           | 26.4.2017 14:44     | Sou    |
| 🖺 re 🤇    | Otevřít v programu                           |             | K Excel 2013        |        |
| 🖺 d       | Sdílet s                                     | +           | OpenOffice Calc     |        |
| P R       | Obnovit předchozí verze                      |             | zvolit výchozí prog | gram 🗩 |
| g<br>∢    | Odeslat                                      | •           | 25.4.2017 25.09     | SOU *  |
| m změny:  | Vyjmout                                      |             |                     |        |

16. smažte sloupce, které jsou navíc (pocházející z vrstvy, tj. prvních asi 50 sloupců). Seřaďte data dle sloupce soused\_KAN1 a pod 1 doplňte 0. Totež u druhého, třetího, čtvrtého a pátého kandidáta

| X    | Soused - Microsoft Excel (Aktivace produktu se nezdařila.) |           |                     |          |             |            |                                             |           |            |                                      |                               |          |         |                  |         |                       |            |         |        |                     |                              |
|------|------------------------------------------------------------|-----------|---------------------|----------|-------------|------------|---------------------------------------------|-----------|------------|--------------------------------------|-------------------------------|----------|---------|------------------|---------|-----------------------|------------|---------|--------|---------------------|------------------------------|
| Sc   | ubor                                                       | Domů      | Vložen              | í Ro     | ozložení st | tránky V   | zorce Data                                  | Revize    | Zobrazení  |                                      |                               |          |         |                  |         |                       |            |         |        |                     |                              |
| Z aj | plikace                                                    | Z<br>webu | Z Z ji<br>textu zdr | ných     | Existující  | Aktualizov | Připojení<br>Vlastnost<br>at<br>© Upravit o | dkazy     | Seřadit Fi | I K Vy<br>K Vy<br>K Po<br>iltr Vy Up | mazat<br>užít znovu<br>řesnit | Text do  | Odebrat | Ověření<br>dat * | Sloučit | Citlivostn<br>analýza | í Seskupit | Oddělit | Souhrn | ●∃ Zobr<br>■∃ Skrýt | azit podrobno<br>podrobnosti |
|      |                                                            | Načíst    | externí da          | ta       |             |            | Připojení                                   |           | Seřadi     | t a filtrovat                        |                               |          | Da      | tové nás         | troje   |                       | Osnova     |         |        |                     |                              |
|      |                                                            | К7        | - (                 | ē        | $f_{x}$     | 7.40740    | 7                                           |           |            |                                      |                               |          |         |                  |         |                       |            |         |        |                     |                              |
|      | 1                                                          | н         |                     |          | 1           |            | J                                           |           | К          |                                      |                               | L        |         | _                | IVI     |                       |            | N       |        |                     | 0                            |
| 1    | рос                                                        | et_ob_1   |                     | vs_p     |             |            | katolici_p                                  |           | podnikatel |                                      | nez_16                        |          | - (s    | oused_           | SIL     |                       | soused_L   | AK      | 5      | oused_E             | BLA                          |
| 2    |                                                            | 490       | 0.000000            | )        | 7           | 7.228916   | 24                                          | .285714   |            | 9.895833                             |                               | 1.60     | 00000   | -                |         | 1                     |            |         |        |                     |                              |
| 3    |                                                            | 575       | 5.000000            | 1        | e           | 5.639004   | 14                                          | .608696   | 1          | 6.943522                             |                               | 2.60     | 00000   |                  |         | 1                     |            |         |        |                     |                              |
| 4    |                                                            | 10159     | 9.000000            | 1        | 10          | ).224410   | 8                                           | .622896   | 1          | 3.436910                             |                               | 2.90     | 00000   |                  |         | 1                     |            |         |        |                     |                              |
| 5    | 5 973.000000                                               |           | e                   | 5.708861 | 22          | .610483    | 1                                           | 10.087719 |            | 3.40                                 | 00000                         |          |         | 1                |         |                       |            |         |        |                     |                              |
| 6    |                                                            | 808       | 3.000000            | )        | e           | 5.518519   | 5                                           | .569307   | 11         | 10.473815                            |                               | 5.90     | 00000   |                  |         | 0                     | >          |         |        |                     |                              |
| 7    |                                                            | 63        | 3.000000            | )        | 4           | 1.000000   | 7                                           | .936508   |            | 7.407407                             |                               | 2.10     | 00000   |                  |         | 1                     |            |         |        |                     |                              |
| 8    |                                                            | 250       | 0.000000            | )        | З           | 3.414634   | 19                                          | .600000   | 1          | 3.761468                             |                               | 4.300000 |         |                  |         |                       |            |         |        |                     |                              |
| 9    |                                                            | 9:        | 1.000000            | )        | 4           | 1.819277   | 7                                           | .692308   |            | 9.302326                             |                               | 8.20     | 00000   |                  |         | 7                     |            |         |        |                     |                              |
| 10   |                                                            | 469       | 9.000000            | )        | 8           | 3.020050   | 6                                           | .823028   | 1          | 0.126582                             |                               | 7.00     | 00000   |                  |         |                       |            |         |        |                     |                              |
| 11   |                                                            | 1223      | 3.000000            | )        | 8           | 3.213945   | 8                                           | .094849   |            | 9.448819                             |                               | 3.30     | 00000   |                  |         | 0                     |            |         |        |                     |                              |
| 12   |                                                            | 182       | 2.000000            | 1        | 5           | 5.921053   | 12                                          | .087912   | 1          | 7.582418                             |                               | 7.40     | 00000   |                  |         | 0                     |            |         |        |                     |                              |
| 13   |                                                            | 739       | 9.000000            | 1        | 9           | 9.728868   | 7                                           | .442490   | 1          | 2.532637                             |                               | 5.00     | 00000   |                  |         | 0                     |            |         | 1      |                     |                              |
| 14   |                                                            | 443       | 3.000000            | )        | 7           | 7.734807   | 9                                           | .480813   | 2          | 3.809524                             |                               | 3.50     | 00000   |                  |         | 0                     |            |         |        |                     |                              |
| 15   | -                                                          | 604       | 1.000000            | )        | 3           | 3.105590   | 3                                           | .311258   |            | 6.597222                             |                               | 4.60     | 00000   |                  |         | 0                     |            |         |        |                     |                              |
| 16   |                                                            | 205       | 5.000000            | )        | C           | 0.555556   | 9                                           | .268293   |            | 1.818182                             |                               | 7.00     | 00000   |                  |         |                       |            |         |        |                     |                              |
| 17   |                                                            | 566       | 5.000000            | )        | 4           | 1.824561   | 7                                           | .773852   | . 1        | 0.332103                             |                               | 2.80     | 00000   |                  |         |                       |            |         | 1      |                     |                              |
| 18   |                                                            | 145       | 5.000000            | )        | 11          | 1.403509   | 5                                           | .517241   | . 1        | 5.277778                             |                               | 2.80     | 00000   |                  |         |                       |            |         |        |                     |                              |
| 19   |                                                            | 14414     | 1.000000            |          | 12          | 2.574850   | 8                                           | .991258   | 1          | 2.051357                             |                               | 4.10     | 00000   |                  |         |                       |            |         |        |                     |                              |
| 20   |                                                            | 137       | /.000000            |          | 9           | 9.136630   | 7                                           | .552651   |            | 8.2/1787                             |                               | 3.10     | 00000   |                  |         |                       |            |         | _      |                     |                              |
| 21   |                                                            | 208       | 3.000000            | <u>ا</u> | 7           | . /84431   | 11                                          | .538462   | 1          | 4.117647                             |                               | 0.70     | 00000   |                  |         |                       |            |         | 1      |                     |                              |

17. Data uložte a můžete s nimi pracovat v SPSS